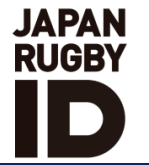

#### ラグビーファンIDまたはJAPAN RUGBY SAKURA CLUB ご登録済の方へ

# Japan Rugby IDへの移行登録手続き方法

事前準備

# ラグビーファンIDまたはJAPAN RUGBY SAKURA CLUB 登録メールアドレス

ラグビーファンIDまたはJAPAN RUGBY SAKURA CLUBに登録していたメールアドレス ※メールが届いているメールアドレスです。

### Japan Rugby IDのURL

https://japan-rugby-id.jp/login/

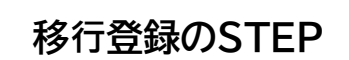

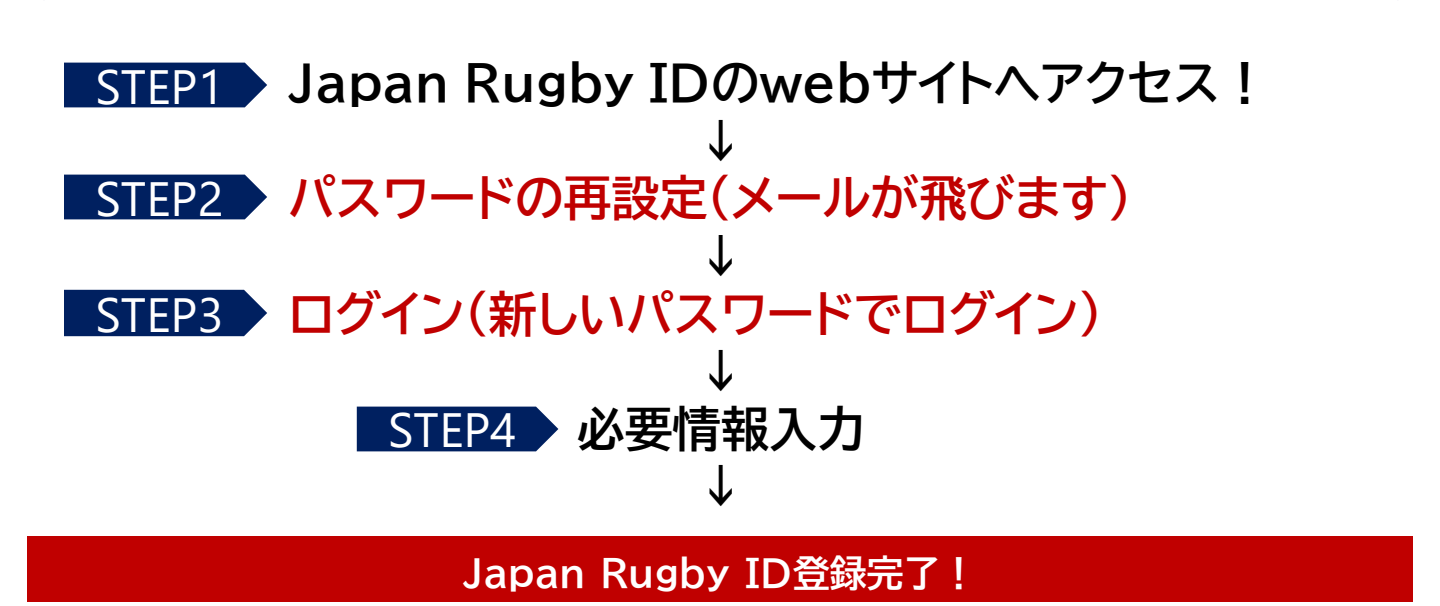

詳しい方法は次ページをCheck!

Japan Rugy ID ログイン画面へアクセス <u>htt</u>ps://japan-rugby-id.jp/login/

# パスワード再設定

| <ul> <li>メールアドレスとパスワードでログイン:</li> <li>メールアドレス *</li> <li>パスワード *</li> <li>パスワード再設定の方、ラグビーファンIDをお持ちの<br/>方、及びJAPAN RUGBY SAKURA CLUB会員の方で</li> </ul> | パスワード再設定         メールアドレスを入力してパスワードを再設定:         メールアドレス * ラグビーファンIDもしくは         JAPAN RUGBY SAKURA         CLUB登録のメールアドレスを         入力                         |
|----------------------------------------------------------------------------------------------------|----------------------------------------------------------------------------------------------------|
| 送信<br>ここをクリック!<br>※ログインはしません。<br>パスワード再設定から登録手続きが始まります。<br>メールが                                                                                     | 送信<br>必ず、ラグビーファンIDもしくは<br>JAPAN RUGBY SAKURA CLUBに<br>登録してあるメールアドレスを入力してください。<br>送信ボタンをクリックするとメールが飛びます。                                                       |
| レーレン<br>・<br>・<br>・<br>・<br>・<br>・<br>・<br>・<br>・<br>・<br>・<br>・<br>・                                                                               | バスワードを再設定<br>がいいてスワードを決た<br>新しいパスワードを設定<br>パスワードを再えか:<br>新しいパスワードを設定<br>メスワードを設定し、送信ボタンをクリック                                                                  |
| ログイン(新しいパスワードでログイン)                                                                                                    | メールアドレスとパスワードでログイン:<br>メールア 先ほどのメールアドレス<br>パスワード* 新しいパスワード<br>* パスワード再設定の方、ラグビーファンIDをお持ちの<br>方、及びJAPAN RUGBY SAKURA CLUB会員の方で<br>Japan Rugby IDへの初回ログインの方はごちら |
| パスワード設定完了画面から<br>ログイン画面に戻るためにロゴをクリックします。<br>必要情報登録                                                                                                  | 送信<br>メールアドレスと新しいパスワードを入力し、<br>送信ボタンをクリック!<br>Japan Rugby ID<br>登録完了!                                                                                         |